Web振替システム操作マニュアル <sup>欠席登録や振替予約を、PC・携帯・スマートフォンから24時間行えるシステムです。</sup>

## 1 初期登録の方法:初めての方は、初期登録が必要です。マニュアルに沿ってご登録下さい。

体験レッスン

テニススクールシルキーウインズHP [https://keio-silky.com] ヘアクセス。
HP上段【会員様専用】をクリックすると、ログイン画面が表示されます。

京王線聖蹟桜ヶ丘駅直結 京王聖蹟桜ヶ丘ショッピングセンターB館9階 ● マンチャン ヘーニーファクターリンド・サイン マー A 14月1日 ジュニア 一般 レッスン担当表 施設 キャンペーン

③ 「はじめてのご利用の方はこちら」をクリック。

お客様専用ページ

SILKY WINDS テニススクール シルキーウインス 会員様専用

④利用規約が表示されますので、内容確認後「同意する」をクリック。

| 利用規約                                                                                                    |
|----------------------------------------------------------------------------------------------------|
| 本規約は、京王レグリエーション株式会社が運営する『Webマイページ読述して、以下に定める会員に対して提供する<br>サービスについての利用条件を定めるものです。<br>本規約3に回題し、初用登録を行い、その後弾社による認証を受けた方に取り、ホサービスの提供を受けられるものとしま                                                                                                    |
| 2.                                                                                                    |
| 1. 定義<br>本規則について使用する用価の定義は、以下の通りとします。<br>「原始」ので、なり、なってのでなか。                                                                                                    |
| ・「赤山」 水土レクリニーションホル三社<br>・「ホリーゼス」『Webマイページ 終通」。て提供される情報リービス                                                                                                    |
| -1本サイト」 ウェブサイト「We bマイページ』(https://www1.nesty-gcloud.net/keio-rec/)<br>「サーセス利用希望者」本サービスの利用を希望する者                                                                                                    |
| ・石明電金録」サービス利用希望者が未想がに問題し、本規約及び弊社がためる方法により、本サービスの提供を申し込むこと<br>い利用金具、オリービスの提供を希望し、未規約に同意の上、会員登録した者のうち、弊社が承認をした者<br>・「金録情報1 初期登録や本サービスの提供を受ける目的で、利用金具が弊社に提供した一切の情報のこと<br>・「個人情報1 特定の個人を認知できる情報<br>・「経営情報2 登録情報のうち、弊社が利用金員が学の接続を認証するために必要な情報で、IDやパスワードのこと |
| 同意しない                                                                                                    |
|                                                                                                    |
|                                                                                                    |

- ⑤ サービス利用情報の入力を行い、「登録」をクリックすると入力内容が表示されます。 内容を確認し、よろしければ「登録」をクリックして登録完了です。
- ⑥「ログイン画面」に戻り、会員番号・パスワードを入力し「ログイン」して下さい。 「次回から入力を省略する」にチェックを入れると、次回以降会員番号とパスワードが 表示されます。

| サービス利用情報登録                                     | 会員証に記載されている<br>9桁の数字を入力                            | ログイン           |
|------------------------------------------------|----------------------------------------------------|----------------|
|                                                |                                                    |                |
| 会員番号 ※                                         |                                                    | 会員番号をお持ちの方はこちら |
| メールアドレス ※ メールアドレス ※<br>パスワードの目                 | を入力して伏さい<br>見発行に必要ですので間違いのないよう入力して伏さい。             | △昌禾巳(半母)       |
| 生年月日 ※ ※入会時にご知                                 | ▼ 年 ▼ 月 ▼ 日                                        | 云員番号(十四)       |
| サービスご利用パスワード ※ /パスワードを入<br>※5桁から20桁<br>※英字、数字が | ったしてください。<br>でえ入してください。<br>だぞ利用いただけます。             |                |
| サービスご利用パスワード確認※ もう一度パスワ                        | ワードを入力してください                                       | バムリートを入力してください |
| お知らせ配信 クラブの案内を><br>メールでの配信:<br>● 配信する          | イールにてお送りいたしております。<br>希望について、下記からお遠伏ださい。<br>② 配信しない | 次回から入力を省略する    |
| <u>ا</u>                                       | 記内容でご登録いたします。よろしいですか?                              | ログイン           |
|                                                |                                                    | お客様専用ページ       |